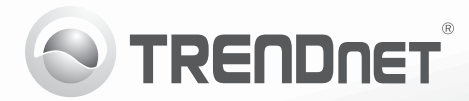

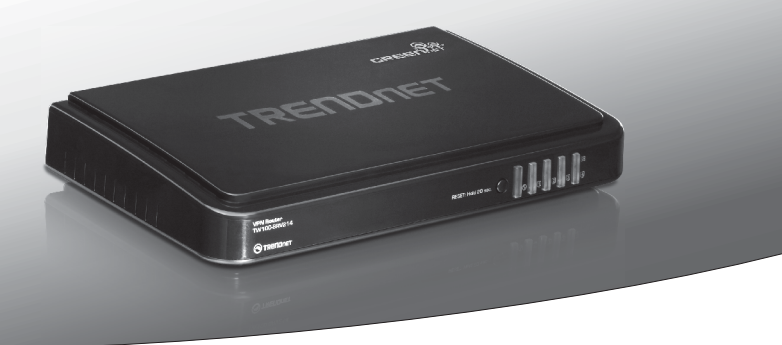

# **4-Port VPN Router** TW100-BRV214

• Anleitung zur Schnellinstallation (1)

## 1. Bevor Sie Anfangen

DEUTSCH

## Packungsinhalt

- •TW100-BRV214
- Anleitung zur Schnellinstallation
- CD-ROM (Bedienungsanleitung und Treiber)
- Netzwerkkabel (1.5 m/5 ft.)
- •Netzteil (12V DC, 1A)

## Voraussetzungen für die Installation

- A Computer mit freiem Ethernet Port
- Webbrowser: Internet Explorer (6.0 oder höher), Firefox (2.0 oder höher), Opera, Chrome, Safari
- Breitband-Internet
- Installiertes Kabel- oder DSL-Modem

# 2. Installation der Hardware

- 1. Prüfen Sie, dass eine Internetverbindung besteht.
- Schalten Sie das Kabel- oder DSL-Modem aus.
- Trennen Sie das Netzwerkkabel vom Kabel oder DSL-Modem und dem Computer ab.
- Schliessen Sie das Ethernet Kabel an eine freien LAN Port des TW100-BRV214. Schließen Sie das andere Ende des Kabels an den Computer-Netzwerk-Anschluss.

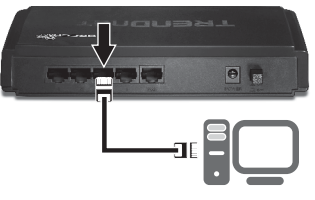

 Verbinden Sie ein Ende eines Netzwerkkabels mit dem WAN-Port des TW100-BRV214. Schließen Sie das andere Ende des Kabels an den Modem-Netzwerk-Anschluss.

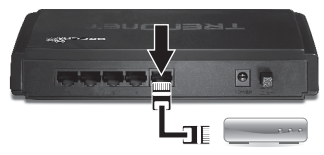

 Verbinden Sie das Netzteil mit dem TW100-BRV214 und stecken Sie es in eine Steckdose. Stellen Sie den Einschalter auf "Ein".

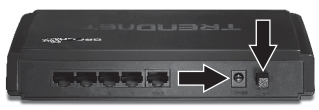

PYCCKNI

- Schalten Sie das Kabel- oder DSL-Modem ein. Warten Sie, bis die LEDs anzeigen, dass das Modem vollständig hochgefahren wurde. Weitere Informationen finden Sie in der Bedienungsanleitung des Modems.
- Prüfen Sie, dass die folgenden Anzeigen leuchten: Status (grün), LAN der Port (1,2,3,4) (grün), und WAN (grün).

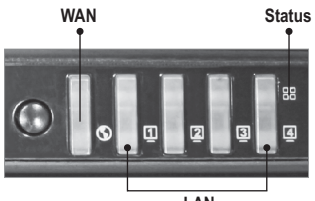

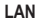

<u>Hinweis</u>: Die Anleitung für die VPN-Konfiguration befindet sich in der Benutzeranleitung. Die Benutzeranleitung befindet sich auf der mitgelieferten CD-ROM.

 Öffnen Sie einen Webbrowser und geben Sie in die Adressleiste http://192.168.10.1 ein. Drücken Sie dann auf die Enter (Eingabetaste).

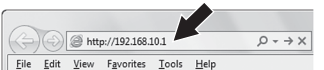

 Geben Sie das System Password (System-Kennwort) ein und klicken Sie dann auf Login (Anmelden). Standardeinstellung: System Password (System-Kennwort): admin

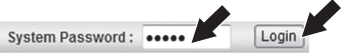

### Die Router Installation ist nun abgeschlossen.

Weitere Informationen zu den Konfigurations- und erweiterten Einstellungen des TW100-BRV214 finden Sie der Bedienungsanleitung auf der beiliegenden CD-ROM oder auf der Website von TRENDnet unter http://www.trendnet.com.

 Klicken Sie auf Wizard (Assistent) und drücken Sie anschließend auf die Enter (Eingeben).

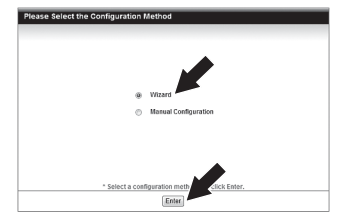

- 12. Folgen Sie den Instruktionen des Insallierungs Assistenten. Klicken Sie dann auf **Apply Settings** (Einstellungen übernehmen).
- Öffnen Sie Ihren Webbrowser und geben Sie eine URL ein (z.B. www.trendnet.com), um zu prüfen, ob eine Internetverbindung besteht.

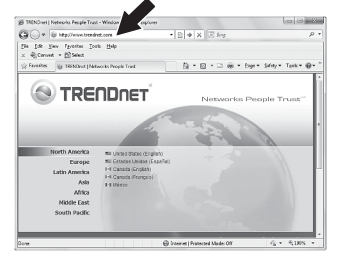

#### **GPL/LGPL** General Information

This TRENDnet product includes free software written by third party developers. These codes are subject to the ONU General Public Lorens ("GPL") or ONU Lesser General Public Lorense ("LGPL"). These codes are distinuted WITHOUT WARRANTY and are subject to the copyrights of the developers. TRENDnet does not provide technical support for these codes. The details of the GNU GPL and LGPL are included in the product CD-ROM.

Please also go to (http://www.gnu.org/licenses/gpl.txt) or (http://www.gnu.org/licenses/lgpl.txt) for specific terms of each license.

The source codes are available for download from TRENDnet's web site (http://trendnet.com/downloads/list\_gpl.asp) for at least three years from the product shipping date.

You could also request the source codes by contacting TRENDnet. 20675 Manhattan Place, Torrance, CA 90501, USA. Tel: +1-310-961-5500 Fax: +1-310-961-5511

#### Informations générales GPL/LGPL

Ce produit TRENDnet comprend un logical libre écrit par des programmeurs tiers. Ces codes sont sujet à la GNU General Public License ("GPL" License publique générale GNU) ou à la GNU Lesser General Public License ("LGPL" License publique générale limitée GNU). Ces codes sont distribués SANS GARANTE et sont sujets aux droits d'auteurs des programmeurs. TRENDnet ne fournit pas d'assistance technique pour ces codes. Les détails concernant les GPL et LGPL GNU sont tenis sur le CD-ROM du produit.

Veuillez également vous rendre en (http://www.gnu.org/licenses/gpl.txt) ou en (http://www.gnu.org/licenses/lgpl.txt) pour les conditions spécifiques de chaque licence.

Les codes source sont disponibles au téléchargement sur le site Internet de TRENDnet web site (http://trendnet.com/downloads/list\_gpl.asp) durant au moins 3 ans à partir de la date d'expédition du produit.

Vous pouvez également demander les codes source en contactant TRENDnet. 20675 Manhattan Place, Torrance, CA 90501, USA. Tel: +1-310-961-5500 Fax: +1-310-961-5511

#### Allgemeine Informationen zu GPL/LGPL

Dieses Produkt enthält die freie Software Theffilter/fiplables" (© 2000-2004 neffilter project http://www.neffilter.org) und die freie Software Linux, antd" (Memory Technology Devices) Implementation (© 2000 David Woodhouse), erstmals integrier in Linux Version 2.4 0-test 3 v. 100-2000 (http://www.kemel.org/public/lunx/kemel/v2.4/di-estk-emels/linux/2.4.0-test3 lat.b2/2, sowie weitere freie Software. Sie haben durch den Erwerb dieses Produktes keinerfei Gewähreistungsansprüche gegen die Berechtigten an der oben genannten Software erworben; weil diese die Software kostenfrei lizenzieren gewähren sie keine Haftung gemäß unten abgedruckten Lizenzbedingungen. Die Software darf von jedermann im Quell-und Objekt.code unter Beachtung der Lizenzbedingungen der GNU General Public License Version 2, und GNU Lesser General Public License (LGPL) verviefliktigt, verbreitet und verarbeitet werden.

Die Lizenz ist unten im englischsprachigen Originalwortlaut wiedergegeben. Eine nichtoffizielle Übersetzung in die deutsche Sprache finden Sie im Internet unter (http://www.gnu.de/documents/gpl-2.0.de.html). Eine allgemeine öffentliche GNU Lizenz befindet sich auch auf der mitgeliertein CD-ROM.

Sie können Quell-und Objektoode der Software für mindestens drei Jahre auf unserer Homepage www.trendnet.com im Downloadbereich (http://trendnet.com/langen/download/sitst\_gpl.asp) downloadend. Sofern Sie nicht über die Möglichkeit des Downloads verfügen können Sie bei TFENDnet.

20675 Manhattan Place, Torrance, CA 90501 -U.S.A -, Tel.: +1-310-961-5500, Fax: +1-310-961-5511 die Software anfordern.

#### Información general sobre la GPL/LGPL

Este producto de TRENDnet incluye un programa gratuito desarrollado por terceros. Estos códigos están sujeitos a la Licencia pública general de GNU ('GPL') o la Licencia pública general limitada de GNU ('LGPL'). Estos códigos son distribuidos SIN GARANTIA y están sujetos a las leyes de propiedad intelectual de sus desarrolladores. TRENDnet no ofrece servicio técnico para estos códigos. Los detalles sobre las licencias GPL y LGPL de GNU se incluyen en el CD-ROM del producto.

Consulte también el (http://www.gnu.org/licenses/gpl.txt) ó el (http://www.gnu.org/licenses/lgpl.txt) para ver las cláusulas específicas de cada licencia.

Los códigos fuentes están disponibles para ser descargados del sitio Web de TRENDnet (http://trendnet.com/downloads/list\_gpl.asp) durante por lo menos tres años a partir de la fecha de envío del producto.

También puede solicitar el código fuente llamando a TRENDnet. 20675 Manhattan Place, Torrance, CA 90501, USA. Tel: +1-310-961-5500 Fax: +1-310-961-5511

### Общая информация о лицензиях GPL/LGPL

В осстав данного продучта TRENDnet входит бесплатное программное обеспечение, написанное сторонними разработчиками. Это ПО распространяется на условиях лицензий GNU General Public License ("GPL") или GNU Lesser General Public License ("LGPL"). Программы распространяются БЕЗ ГАРАНТИИ и охраняются авторскими правами разработчиков. TRENDnet не оказывает техническую поддержку этого программного обеспечения. Подобное описание лиценай GNU GPL и LCPL можно найти на компат-сирке, прилагаемом к продукту.

В пунктах (http://www.gnu.org/licenses/gpl.txt) и (http://www.gnu.org/licenses/lgpl.txt) изложены конкретные условия каждой из лицензий.

Исходный код программ доступен для загрузки с веб-сайта TRENDnet (http://trendnet.com/downloads/list\_gpl.asp) в течение, как минимум, трех лет со дня поставки продукта.

Кроме того, исходный код можно запросить по адресу TRENDnet. 20675 Manhattan Place, Torrance, CA 90501, USA. Tel: +1-310-961-5500 Fax: +1-310-961-5511

### GPL/LGPL informações Gerais

Este produto TRENDnet inclui software gratultio desenvolvido por terceiros. Estes códigos estas sujetices ao 62PL (GNU General Public License) ou ao LGPL (GNU Lesser General Public License), Estes códigos são distribuidos SEM GARANTIA e stão sujetios aos direitos autorais dos desenvolvedores. TRENDnet não presta suporte técnico a estes códigos. Os detalhes do GNU GPL e do LGPL estão no CD-ROM do produto. Favor acessar http://www.gnu.org/licenses/gpl.txt ou http://www.gnu.org/licenses/gpl.txt para os termos específicos de cada licença.

Os códigos fonte estão disponíveis para download no site da TRENDnet (http://trendnet.com/langen/downloads/list\_gpl.asp) por pelo menos três anos da data de embarque do produto.

Você também pode solicitar os códigos fonte contactando TRENDnet, 20675 Manhattan Place, Torrance, CA 90501, USA.Tel: +1-310-961-5500, Fax: +1-310-961-5511.

### GPL/LGPL üldinformatsioon

See TERNDneti toode sisaldab vaba tarkvara, mis on kirjutatud kolmanda osapoole poolt. Koodid on allutatud GNU (General Public License) Üldise Avaliku Litsentsi (GPL) või GNU (Lesser General Public License) ("LGPL") Vähem Üldine Avalik Lisentsiga. Koode vahendatakse ILMA GARANTITA ja need on allutatud arendajate poolt. TRENDnet ei anna koodidele tehnilist tuge. Detailsemat infot GNU GPL ja LGPL kohta leiate toote CD-ROMil. Infot mõlema litsentsi spetsifiliste terminite kohta leiate (http://www.gnu.org/licenses/gpl.txt) või (http://www.gnu.org/licenses/gpl.txt).

Infot mõlema litsentsi septstifilliste terminite kohta leiate (http://www.gnu.org/licenses/gpl.txt) või (http://www.gnu.org/licenses/gpl.txt). Lähtekoodi on võimalik alla sadida TRENDneti kodulehelt (http://trendnet.com/langen/downloads/litst\_gpl.asp) kolme aasta jooksul alates toote kättesaamise kuupäevast.

Samuti võite lähtekoodi paluda TRENDneti'lt, 20675 Manhattan Place, Torrance, CA 90501, USA. Tel: +1-310-961-5500, Fax: +1-310-961-5511.

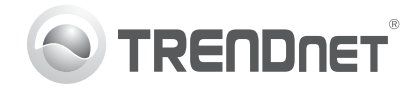

# Product Warranty Registration

Please take a moment to register your product online. Go to TRENDnet's website at http://www.trendnet.com/register

### Certifications

This equipment has been tested and found to comply with FCC and CE Rules. Operation is subject to the following two conditions:

(1) This device may not cause harmful interference.

(2) This device must accept any interference received. Including interference that may cause undesired operation.

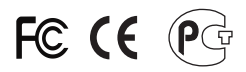

Waste electrical and electronic products must not be disposed of with household waste. Please recycle where facilities exist. Check with you Local Authority or Retailer for recycling advice.

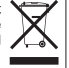

NOTE: THE MANUFACTURER IS NOT RESPONSIBLE FOR ANY RADIO OR TV INTERFERENCE CAUSED BY UNAUTHORIZED MODIFICATIONS TO THIS EQUIPMENT. SUCH MODIFICATIONS COULD VOID THE USER'S AUTHORITY TO OPERATE THE EQUIPMENT

### **ADVERTENCIA**

En todos nuestros equipos se mencionan claramente las características del adaptador de alimentacón necesario para su funcionamiento. El uso de un adaptador distinto al mencionado puede producir daños fisicos v/o daños al equipo conectado. El adaptador de alimentación debe operar con voltaie y frecuencia de la energia electrica domiciliaria existente en el país o zona de instalación.

> **TRFNDnet** 20675 Manhattan Place Torrance, CA 90501. USA

Copyright ©2011. All Rights Reserved. TRENDnet.